# SAJ eSolar AIO3 Pro

Quick Start Guide

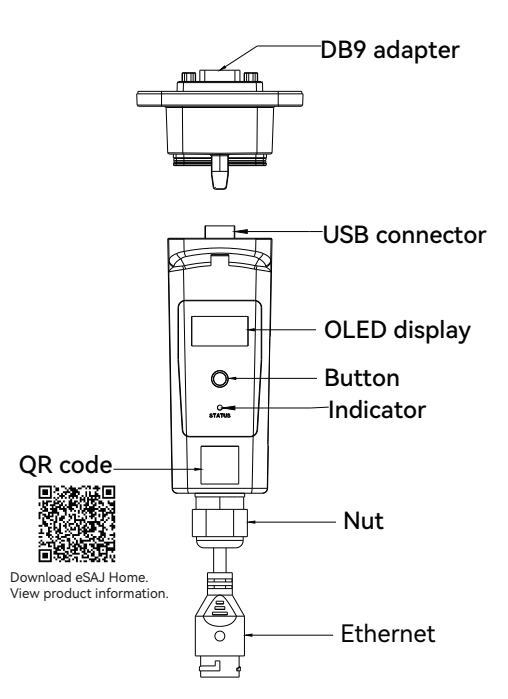

| LED indicator status description |               |                                   |  |  |  |
|----------------------------------|---------------|-----------------------------------|--|--|--|
|                                  | Slow<br>blink | Ethernet is working.              |  |  |  |
|                                  | Fast<br>blink | Firmware is upgrading.            |  |  |  |
| Green<br>(Ethernet)              | Solid         | Module is not conneted to server. |  |  |  |
|                                  | Off           | No power supply or program fault. |  |  |  |
| Plue                             | Slow<br>blink | Wi-Fi is working.                 |  |  |  |
| (Wi-Fi)                          | Fast<br>blink | Bluetooth is connected.           |  |  |  |

Slow blink(1s on, 1s off); Fast blink(200ms on, 200ms off)

## 1. Button Operations

Module provides a button for users to set the safety standards, check power generation information, fault information, etc. The button operations are as below:

| Operations   | Functions                       |
|--------------|---------------------------------|
| Single click | Up/Down page selection          |
| Double click | Returning to the main interface |
| Long press   | Confirm                         |

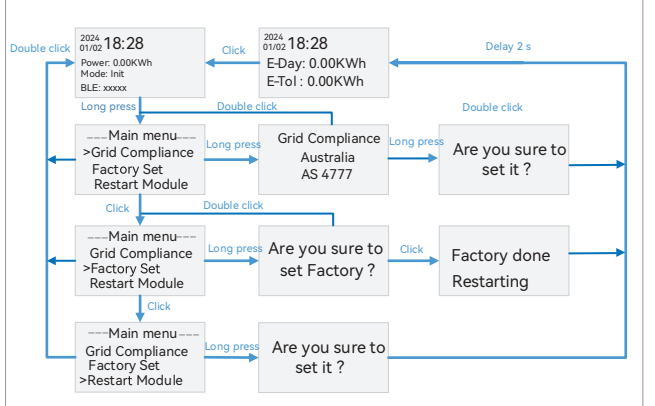

Screen will return to home interface without further operation for 40s. OLED monitor will turn off without further operation for 50s.

# 2. Usage and Connection

1. When the inverter communication port is a USB port: Installation

Open the cover on the communication port(4G/WIFI port). Insert the communication module to the communication port (4G/WIFI port).

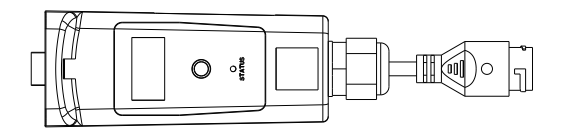

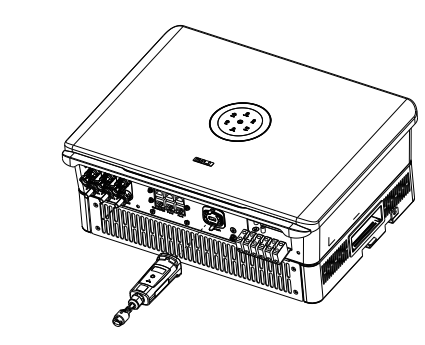

Disassembly

Unplug the AIO3 Pro communication module from the inverter

2. When the inverter communication port is a DB9 port:

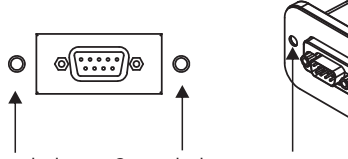

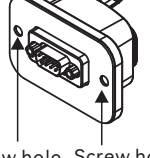

Screw hole Screw hole Screw hole

### Installation

Insert the module into the inverter communication port (RS-232/WIFI port), and use 2 screws to secure the AIO3 Pro communication module on the inverter.

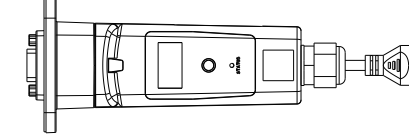

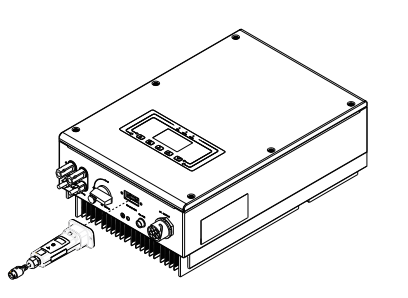

#### Disassembly

Use a screwdriver to remove 2 screws and unplug the AIO3 Pro communication module from the inverter.

## 3. Commissioning

- 1. Download the eSAJ Home App and register an account
- a. On your mobile phone, search for "eSAJ Home" in the App store and download the App.
- Or scan the QR code on the AOI3 Pro communication module to download the APP and view product information.
- b. After download, **Register** (If you do not have an account) an account and log in.

### 2. Bluetooth connection

- a. Open the App and click on the three-doticono the top mright corner.
- b. Set the Language to English and Network Node to Overseas Node.
- c. Use the account and password to log in to the App.

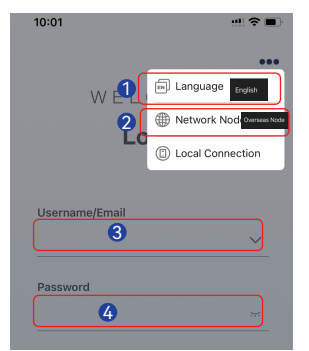

- d. Turn on mobile phone Bluetooth connection.
- e. Go to the Service page and select Remote Configuration. Click Bluetooth. Then, click Next.

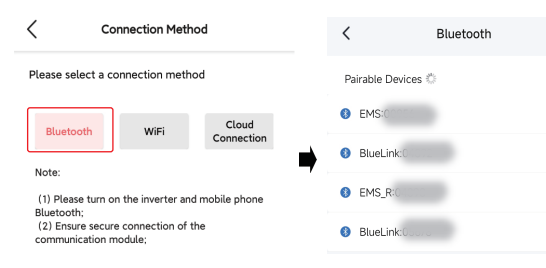

f. (First login) Choose the **WiFi configuration** or **Ethernet Mode** to access internet from the pop-up window, data can only be sent to server after accessing the internet. If choose **Skip** from the pop-up window, it will enter App's main interface automatically.

#### If you select WiFi configuration, enter the following page.

| <                                 | Bluetooth                                   |   | < wi            | Fi configuration            |
|-----------------------------------|---------------------------------------------|---|-----------------|-----------------------------|
| Pairable Devices                  |                                             | L | ×               | Password .                  |
| BlueLink 08888                    |                                             | > | Network Name    |                             |
| BlueLink:06691     BlueLink:07412 |                                             | 2 | Router Password | Please enter the router par |
| C<br>Please select                | Notice<br>a network configuration<br>method |   |                 |                             |
| S Mil                             | i configuration                             |   |                 |                             |
| e                                 | hernet Mode                                 | > |                 | Save                        |

If you select **Ethernet Mode**, enter the following page.

| < Bluetooth                               |           | <      | Ethernet Configuration |   |
|-------------------------------------------|-----------|--------|------------------------|---|
| Pairable Devices                          |           | DHCP ( | Dynamic Configuration) |   |
| BlueLink:08888                            | >         |        |                        |   |
| BlueLink:06691                            | >         |        |                        |   |
| BlueLink:07412                            | >         |        |                        |   |
| 4 Notice                                  | }         |        |                        |   |
| Please select a network configu<br>method | iration > |        |                        |   |
| WiFi configuration                        | >         |        |                        |   |
| Ethernet Mode                             | >         |        |                        | _ |
| C Skip                                    | >         |        | Save                   |   |
| BlueLink:05848                            | 2         |        |                        |   |

If you select **Skip**, enter the following page. If you need to set up WiFi and Ethernet, refer to section 3 "Networking method".

| < Bluetooth                                     | Local Connection         |
|-------------------------------------------------|--------------------------|
| Pairable Devices                                | mo Buetosh BueLink 08002 |
| Bustine 08888                                   | Device Info              |
| BlueLinic 066/91                                | > 🔀 Device Maintenance   |
| Blastinc07412                                   | > 🔬 initialization 🔿     |
| 4                                               | 😤 Battery Settings 🔅     |
| Notice<br>Please select a network configuration | S Protection Parameters  |
| method                                          | 🗎 Feature Parameters     |
| WiFi configuration                              | Power Adjustment         |
| Ethernet Mode                                   | 🗷 Working Hodes >        |
| Skip                                            | 😧 Testing device         |

#### 3. Networking method

The Bluetooth connection is entered into the **Device List**. Click Communication Module, click (@ ,click Module Mode Settings, Module working modes included auto, wifi and Ethernet, which can be set as need.

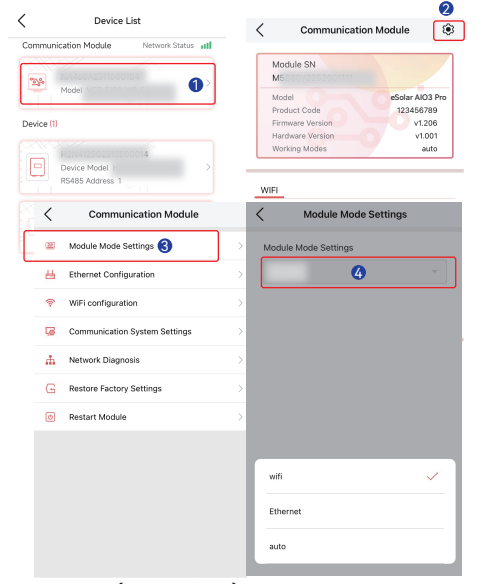

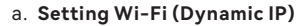

- Click Module Mode Settings, select wifi, click OK and Save Click WiFi Configuration, select the Wi-Fi name, enter password and click Save.
- Note: If choosing Wi-Fi make sure the communication cable is connected to router

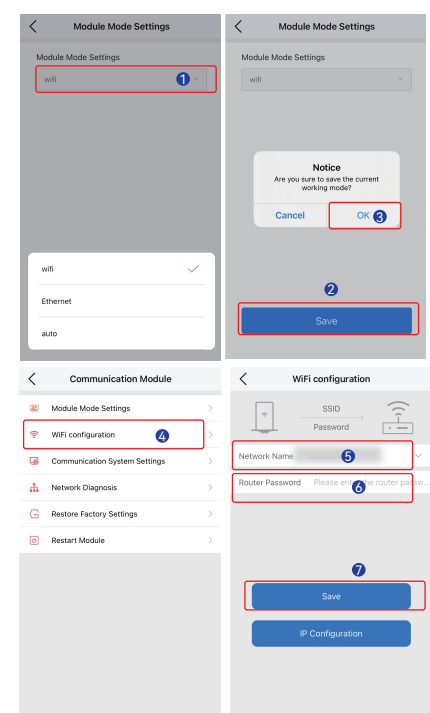

b. Setting Wi-Fi (Static IP)

Click Module Mode Settings, select wifi, click OK and Save. Click WiFi Configuration, select IP Configuration, enter the IP Address, Subnet Mas and Getway Address. Then, click Save. Note: If choosing Wi-Fi make sure the communication cable is connected to router.

| communicati                                                                                                    | on module                                          | <                                                                                                    | wiFi configurat                                                    | ion                                                                                                    | <                     | wiri configuratio                                                      | n                          |
|----------------------------------------------------------------------------------------------------|----------------------------------------------------|----------------------------------------------------------------------------------------------------|--------------------------------------------------------------------|----------------------------------------------------------------------------------------------------|-----------------------|------------------------------------------------------------------------|----------------------------|
| Module Mode Setting                                                                                                    | s                                                  | >                                                                                                    | SSID                                                               |                                                                                                    | DHCP (Dy              | namic Configuration)                                                   | 0                          |
| WiFi configuration                                                                                                    | 0                                                  |                                                                                                    | Password                                                           | ·                                                                                                    | IP Address            | 8 Please enter                                                         |                            |
| Communication Syste                                                                                                    | em Settings                                        | > Network Nar                                                                                                    | ne Wondfo-MAG                                                      | ~                                                                                                    | Subnet Ma             | ask Please enter                                                       | 8                          |
| Network Diagnosis                                                                                                    |                                                    | > Router Passv                                                                                                    | word Please enter                                                  | r the router passw                                                                                                    | Gateway A             | Iddress Please enter                                                   |                            |
| Restore Factory Settin                                                                                                    | ngs                                                |                                                                                                    |                                                                    |                                                                                                    |                       |                                                                        |                            |
| Restart Module                                                                                                    |                                                    |                                                                                                    |                                                                    |                                                                                                    |                       |                                                                        |                            |
|                                                                                                    |                                                    |                                                                                                    |                                                                    |                                                                                                    |                       |                                                                        |                            |
|                                                                                                    |                                                    |                                                                                                    | Save                                                               |                                                                                                    |                       |                                                                        |                            |
|                                                                                                    |                                                    |                                                                                                    | IP Configuratio                                                    |                                                                                                    |                       |                                                                        |                            |
|                                                                                                    |                                                    |                                                                                                    | ii conngarano                                                      |                                                                                                    | _                     | 4                                                                      |                            |
|                                                                                                    |                                                    | 2                                                                                                    |                                                                    |                                                                                                    |                       | Save                                                                   |                            |
|                                                                                                    |                                                    |                                                                                                    |                                                                    |                                                                                                    |                       |                                                                        |                            |
|                                                                                                    |                                                    |                                                                                                    |                                                                    |                                                                                                    |                       |                                                                        |                            |
|                                                                                                    |                                                    |                                                                                                    |                                                                    |                                                                                                    |                       |                                                                        |                            |
| Setting E                                                                                                    | thernet                                            | t (Dynar                                                                                                    | nic IP)                                                            |                                                                                                    |                       |                                                                        |                            |
| Setting E<br>Click Mod                                                                                                    | therne<br>dule Mo                                  | t (Dynar<br>de Setti                                                                                                    | nic IP)<br>ngs, sel                                                | ect <b>Ethe</b>                                                                                                    | rnet,                 | click <b>OK</b> a                                                      | and                        |
| Setting E<br>Click Moo<br>Save.                                                                                                    | therne<br>dule Mo                                  | t (Dynar<br>de Setti                                                                                                    | nic IP)<br>ngs, sel                                                | ect <b>Ethe</b>                                                                                                    | rnet,                 | click <b>OK</b> a                                                      | and                        |
| Setting E<br>Click Moo<br>Save.<br>Click Eth                                                                                         | therne<br>dule Mo<br>ernet C                       | t (Dynar<br>de Setti<br>Configura                                                                                          | nic IP)<br>ngs, sel<br>ation ar                                    | ect <b>Ethe</b><br>nd click <b>S</b>                                                                                                    | rnet,                 | click <b>OK</b> a                                                      | and                        |
| Setting E<br>Click Mod<br>Save.<br>Click Eth<br>Note: If cl                                                                          | thernet<br>dule Mo<br>ernet C<br>hoose E           | t (Dynar<br>ode Setti<br>Configura                                                                                         | nic IP)<br>ngs, sel<br>ation ar<br>make su                         | ect <b>Ethe</b><br>nd click <b>S</b><br>ure the co                                                                                                    | rnet,                 | click <b>OK</b> a                                                      | and<br>cable is            |
| Setting E<br>Click Mod<br>Save.<br>Click Eth<br>Note: If cl<br>con                                                                   | thernet<br>dule Mo<br>ernet C<br>hoose E<br>nected | t (Dynar<br>ode Settin<br>Configur<br>thernet,<br>to AIO3 I                                                                | nic IP)<br>ngs, sel <sup>a</sup><br>ation ar<br>make su<br>Pro mod | ect <b>Ethe</b> r<br>nd click <b>S</b><br>ure the co<br>dule.                                                                                                    | rnet,<br>ave.         | click <b>OK</b> a                                                      | and<br>cable is            |
| Setting E<br>Click Moo<br>Save.<br>Click Eth<br>Note: If cl<br>con                                                                   | thernet<br>dule Mo<br>ernet C<br>hoose E<br>nected | t (Dynar<br>de Settin<br>Configur<br>thernet,<br>to AIO3 F                                                                 | nic IP)<br>ngs, sel<br>ation ar<br>make su<br>Pro mod              | ect <b>Ethe</b><br>nd click <b>S</b><br>ure the co<br>dule.                                                                                                    | rnet,<br>ave.         | click <b>OK</b> annication of                                          | and<br>cable is            |
| Setting E<br>Click Mod<br>Save.<br>Click Eth<br>Note: If cl<br>con<br>Madda Mode Settings                                            | thernet<br>dule Mo<br>ernet C<br>hoose E<br>nected | t (Dynar<br>ode Settin<br>Configur<br>thernet,<br>to AIO3 F<br>Mode Mede Settin<br>Mode Mede Settin                        | nic IP)<br>ngs, sel<br>ation ar<br>make su<br>Pro mod              | ect <b>Ethe</b><br>nd click <b>S</b><br>ure the co<br>dule.<br>Comminator Mod                                                                                                    | rnet,<br>ave.<br>ommu | click OK a<br>nication o                                               | and<br>cable is            |
| Setting E<br>Click Mod<br>Save.<br>Click Eth<br>Note: If cl<br>con<br>Model Mode Setting<br>Model Mode Setting<br>Model Mode Setting | thernet<br>dule Mo<br>ernet C<br>hoose E<br>nected | t (Dynar<br>ode Settin<br>Configur<br>thernet,<br>to Alo3 f<br>Mode Mode Setter<br>Mode Mode Setter                        | nic IP)<br>ngs, sel<br>ation ar<br>make su<br>Pro mod              | ect Ether<br>nd click S<br>ure the co<br>dule.<br>Commission Mad<br>Mada Mad stars                                                                                                    | rnet,                 | click OK a<br>nication of<br>themetican<br>cord paymet Confugation     | and<br>cable is<br>guation |
| Setting E<br>Click Mod<br>Save.<br>Click Eth<br>Note: If cl<br>con<br>Module Mode Setting<br>Wind & Setting<br>Wind & Setting        | therned<br>dule Mo<br>ernet C<br>hoose E<br>nected | t (Dynar<br>ode Settin<br>Configur<br>thernet,<br>to AIO3 F<br>Note Mode Settin<br>Mode Mode Setting<br>Mente              | nic IP)<br>ngs, sel-<br>ation ar<br>make su<br>Pro moc             | ect Ether<br>nd click S<br>ure the co<br>dule.<br>Nada Nat Strige<br>Weat May 2011                                                                                                    | rnet,                 | click OK a<br>nication of<br>themetoor                                 | and<br>cable is<br>gration |
| Setting E<br>Click Moo<br>Save.<br>Click Eth<br>Note: If cl<br>con<br>Mode Mode Setting<br>Mode Setting<br>Mode Setting              | therned<br>dule Mo<br>ernet C<br>hoose E<br>nected | t (Dynar<br>ode Settin<br>Configur<br>thernet,<br>to AIO3 I<br>Noduk Mode Settin<br>Noduk Mode Settin<br>Noduk Mode Settin | nic IP)<br>ngs, sel<br>ation ar<br>make su<br>Pro moo              | ect Ethe<br>nd click S<br>ure the co<br>dule.<br>Committee<br>State Visit String<br>Ethern Conguston<br>& Waterdaguston                                                                                                    | rnet,                 | click OK a<br>nication of<br>themat Conf<br>DECP Express Configurat    | and<br>cable is            |
| Setting E<br>Click Moo<br>Save.<br>Llick Eth<br>Note: If cl<br>con<br>Maanwaa sensu<br>www 0                                         | therned<br>dule Mo<br>ernet C<br>hoose E<br>nected | t (Dynar<br>de Setti<br>Configur<br>thernet,<br>to AlO3 f<br>Made Mode Serre<br>Wide Serre<br>Wide Serre<br>Notes          | nic IP)<br>ngs, sel<br>ation ar<br>make su<br>Pro moc              | ect Ether<br>nd click S<br>are the co<br>dule.<br>Commission of the<br>State of sectors<br>With state series<br>With state series<br>With state series<br>With state series<br>With state series<br>With state series<br>With state series<br>With state series<br>With state series<br>With state series<br>With state series<br>With state series | rnet,                 | click OK a<br>inication of<br>themat Conf<br>BCC Dynamic Configuration | and<br>cable is            |
| Setting E<br>Click Mod<br>Save.<br>Click Eth<br>Note: If cl<br>con<br>Model Web Setting<br>A Made Setting                            | thernet<br>dule Mo<br>ernet C<br>hoose E<br>nected | t (Dynar<br>de Setti<br>Configur<br>thenet,<br>to Al03 f<br>wa was<br>wa<br>was<br>was<br>was                              | nic IP)<br>ngs, sel<br>ation ar<br>make su<br>Pro moo              | ect Ether<br>ad click S<br>are the co<br>dule.<br>Crewater of the co<br>dule.<br>Crewater of the co<br>dule.<br>Crewater of the co<br>dule.<br>Crewater of the co<br>dule.                                                                                                    | rnet,                 | click OK a<br>nication o<br>C Ethernet Configurat                      | and<br>cable is<br>graton  |

0

Setting Ethernet (Static IP)

Click Module Mode Settings, select Ethernet, click OK and ave.

Click Ethernet Configuration, turn off DHCP button, enter the IP Address, Subnet Mas and Getway Address. Then, click Save. Note: If choose Ethernet, make sure the communication cable is connected to AIO3 Pro module.

| Communication Module                                 | Ethernet Configuration       | < Eth                           |
|------------------------------------------------------|------------------------------|---------------------------------|
| Module Mode Settings                                 | DHCP (Dynamic Configuration) | DHCP (Dynamic                   |
| WiFi configuration > Communication System Settings > |                              | Subnet Mask P<br>Gateway Addres |
| Network Diagnosis                                    |                              |                                 |
| Restart Module >                                     |                              |                                 |
|                                                      |                              |                                 |
|                                                      | Save                         |                                 |

ter commission of the module, power on the inverter. Wait for 2 nutes, and see if the module LED indicator is blinking slowly(refer Table "LED indicator status description"). If it is, it means the module is working normally. If the station is built, the inverter information can be viewed in APP or website.

| ernet Configuration |   |
|---------------------|---|
|                     |   |
| Configuration)      | 0 |
| se enter            |   |
| ease enter 🛛 🕄      |   |
| s Please enter      |   |
|                     |   |

#### 4 Network diagnosis

WIFI

Mask

Gateway

Router SSID

Router BSSID

Router Signal

Ethernet Connect MAC Address

Connect

MAC Address

a. In the Communication Module interface, If WIFI or Ethernet displays down, it means Wi-Fi or ethernet the connection to the server failed. If the WIFI or Ethernet displays up, it means Wi-Fi or ethernet the connection to the server is successful.

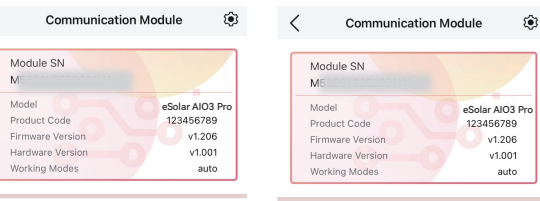

84:0D:8E:

CC:B1:82:

84-0D-8E-

255.2

|           | WIFI          |                   |
|-----------|---------------|-------------------|
| up        | Connect       | down              |
| C:FB:58   | MAC Address   | 84:0D:8E:EC:FB:58 |
| .121.207  | IP            | 10.10.121.207     |
| 55.252.0  | Mask          | 255.255.252.0     |
| .10.120.1 | Gateway       | 10.10.120.1       |
| SYS_5G    | Router SSID   | SAJ_SYS_5G        |
| E:28:A3   | Router BSSID  | CC:B1:82:7E:28:A3 |
| -75dBm    | Router Signal | -75dBm            |
| UP        | Ethernet      |                   |
|           | Connect       | down              |
| C-EB-EB   | MAC Address   | 94-0D-8E-EC-EB-6B |

| ). | Wi-F  | i and | etherne  | tnetwo  | ork dia | agnosis |          |
|----|-------|-------|----------|---------|---------|---------|----------|
|    | Click | Netw  | ork Diag | gnosis. | Click   | Start [ | Diagnosi |

| <   | Communication Module          |               | < | ( N    | letwork Diagnosi   |
|-----|-------------------------------|---------------|---|--------|--------------------|
| 22  | Module Mode Settings          | >             |   |        |                    |
| (0- | WiFi configuration            | >             |   | ÷      |                    |
| G   | Communication System Settings | >             |   |        | AK                 |
| ф   | Network Diagnosis             | >             |   | Module | Base Station       |
| G   | Restore Factory Settings      | >             |   | [      | Diagnosis complete |
| 0   | Restart Module                | $\rightarrow$ |   |        |                    |
|     |                               |               |   |        |                    |

Server

5. Inverter setting

Country and Grid Compliance can be viewed from initialization setting. After commissioning, the device Info including device Basic Info, Running Info, Power Generation, and **Event Info** can be viewed.

| C Device List                            |          | Loc                                                                                                    | al Connection                        | (                                                       |
|------------------------------------------|----------|----------------------------------------------------------------------------------------------------|--------------------------------------|---------------------------------------------------------|
| Communication Module Network St          | atus 📶   | Bluetooth:BlueLin SN:H254425522                                                                         | nc00002                              |                                                         |
|                                          | >        | Device Info                                                                                             |                                      |                                                         |
| Device (1)                               |          | 🎊 Device Maintena                                                                                       | nce                                  |                                                         |
| Hackingsonautenous                       |          | A Initialization                                                                                        | 0                                    |                                                         |
| Rover Autoress 1                         | 0        | Battery Settings                                                                                        |                                      |                                                         |
|                                          |          | S Protection Paran                                                                                      | neters                               |                                                         |
|                                          |          | Feature Paramet                                                                                         | ers                                  |                                                         |
|                                          |          | Power Adjustme                                                                                          | nt                                   |                                                         |
| 上午10:33 🕲                                | 🗉 Sant 🐵 | 上午10:36                                                                                                 | 0                                    | 0 iini 🐵                                                |
| Initialization                           | Save     | < Dev                                                                                                   | vice Info                            | ¢                                                       |
| Country                                  |          | Bluetooth:BlueLink:080     SN:H25                                                                       | 02<br>Runnir                         | ng Status 🤊                                             |
| America 3                                | -        | Basic Info                                                                                              |                                      |                                                         |
| Grid Compliance                          |          | 4                                                                                                    | ning into EV                         | ent Info                                                |
|                                          | U        | Device Model                                                                                            | ning into Ex<br>BlueLir              | rent Info<br>1k:08002                                   |
| 1EEC1547-240                             |          | Device Model<br>Module SN                                                                               | BlueLir                              | rent Info<br>1k:08002<br>5008002                        |
| Inverter Time                            |          | Device Model  Module SN  Module Firmware Version                                                        | BlueLir<br>NA460A223                 | rent Info<br>nk:08002<br>5008002<br>V0.8.17.4           |
| Inverter Time           2023-08-01 10:33 | SYNC     | Device Model  Module SN  Module Firmware Version Display Board Version                                  | NA460A223                            | vent Info<br>nk:08002<br>5008002<br>V0.8.17.4<br>V1.004 |
| Inverter SN                              | SYNC     | Device Model Device Model Module SN Module Firmware Version Display Board Version Control Board Version | ning inro Ex<br>BlueLin<br>NA460A223 | vent Info<br>hk:08002<br>6008002<br>V0.8.17.4<br>V1.004 |